## Guida per genitori ed alunni per scaricare il materiale didattico messo a disposizione dai docenti

Dal sito www.isoppido.it accedere al registro elettronico, sezione Genitori

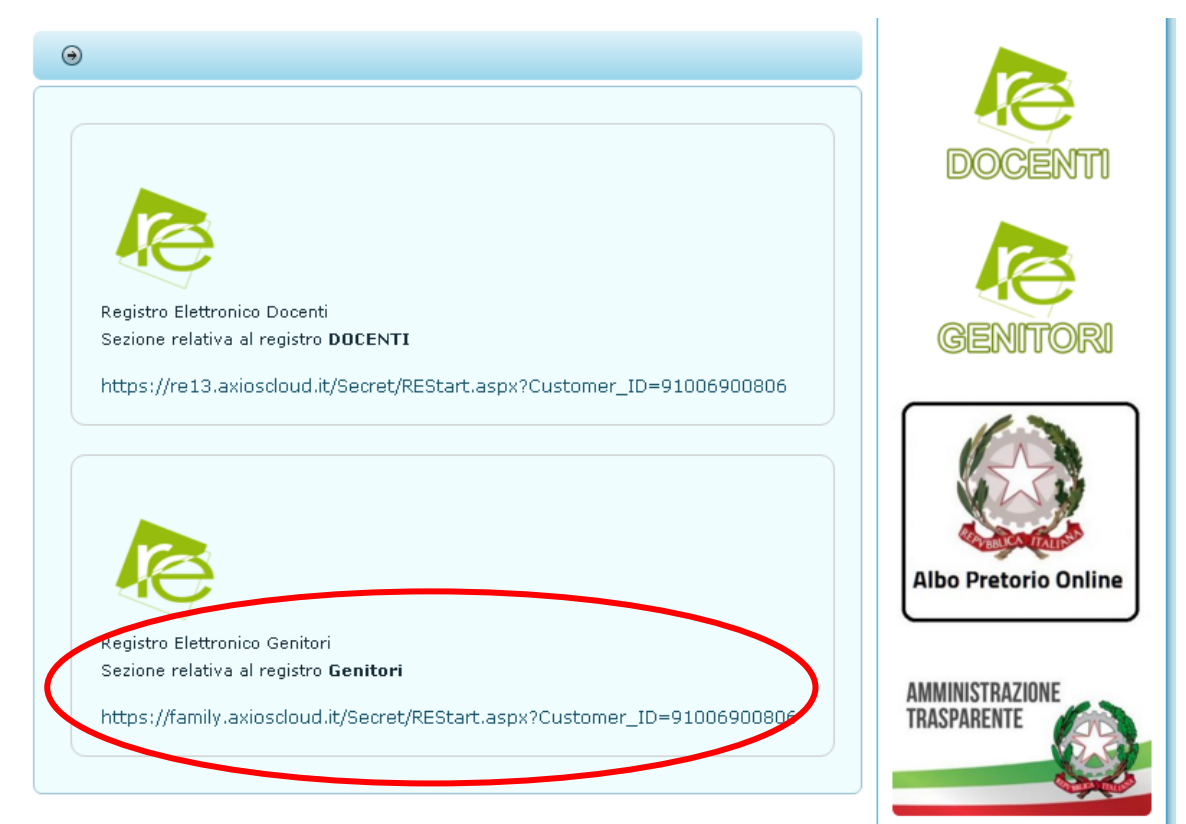

Inserire nome utente e password e cliccare su ACCEDI

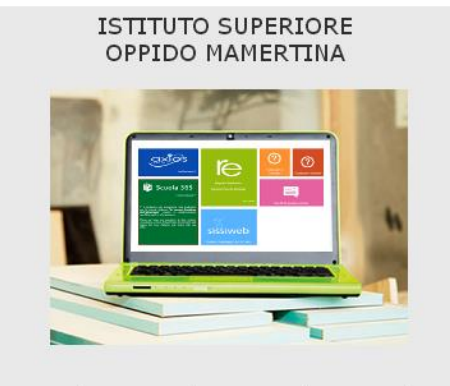

Se avete dimenticato la Password inserite il Codice Utente o l'Indirizzo Mail, poi cliccate sul pulsante 'Password dimenticata?', la password di accesso sarà inviata all'Indirizzo che avete indicato.

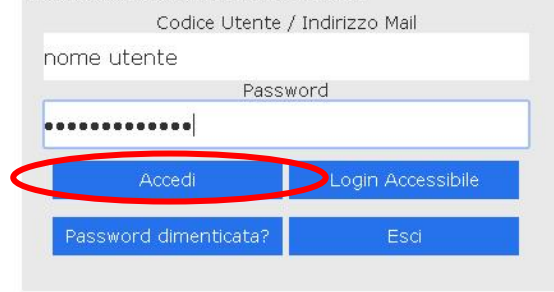

## Selezionare l'alunno interessato nel riquadro a sinistra

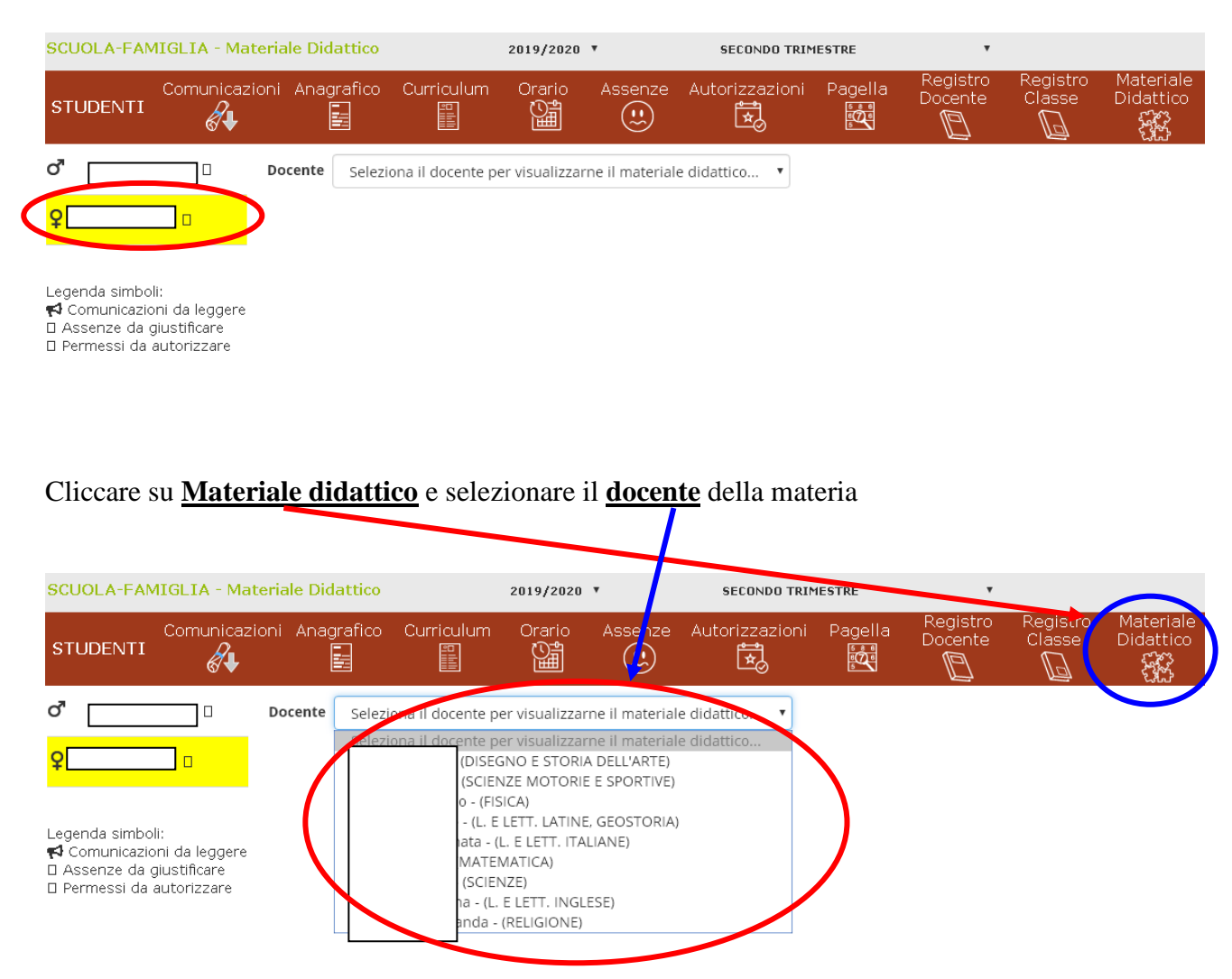

## Cliccare sull'argomento desiderato

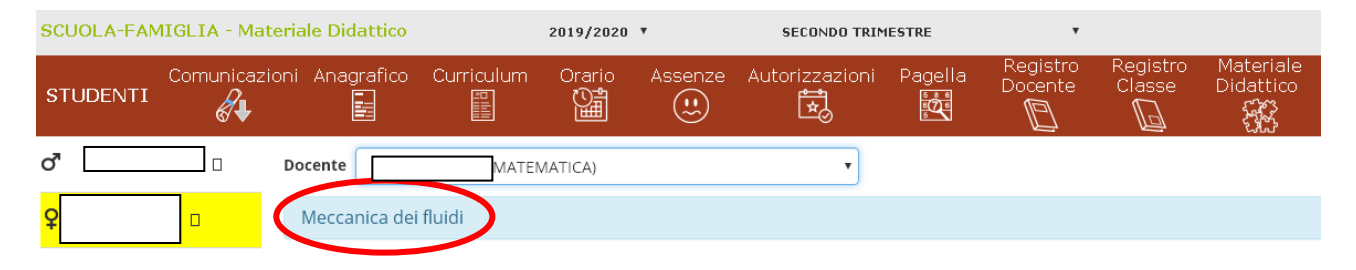

Legenda simboli: ♥ Comunicazioni da leggere □ Assenze da giustificare □ Permessi da autorizzare

## Cliccare **<u>qui</u>** per scaricare il contenuto dell'argomento

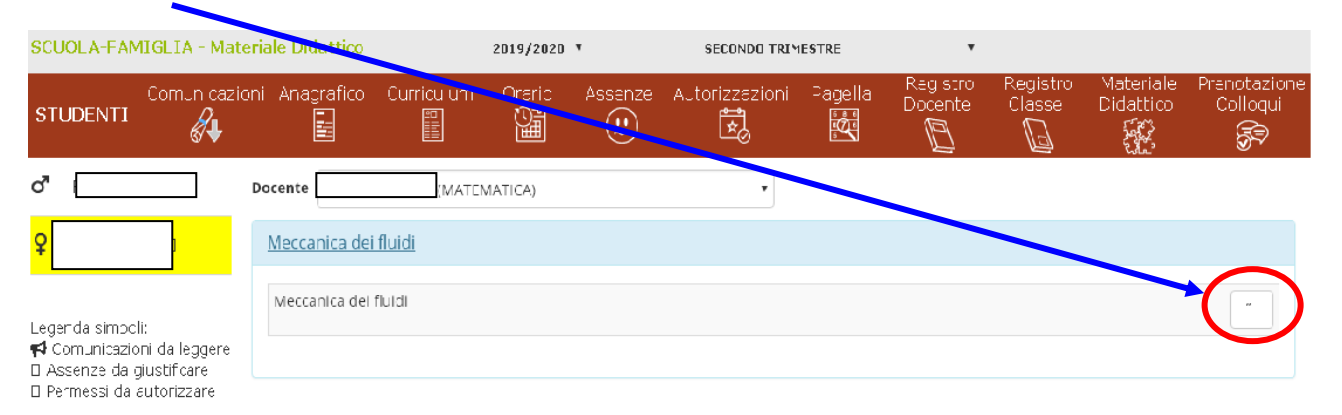